## SHOPKASSE

In deiner Shopkasse befindet sich ein Startkapital von 100€.

Sobald du den Shop aufgebaut hast und du alle technischen Hilfsmittel bei dir hast (Laptop, Bondrucker, SumUpGeträt, Camphandy), starte die ready2order App auf dem Laptop.

Die Anmeldedaten sind hinterlegt

## Ready2Order vor dem Start

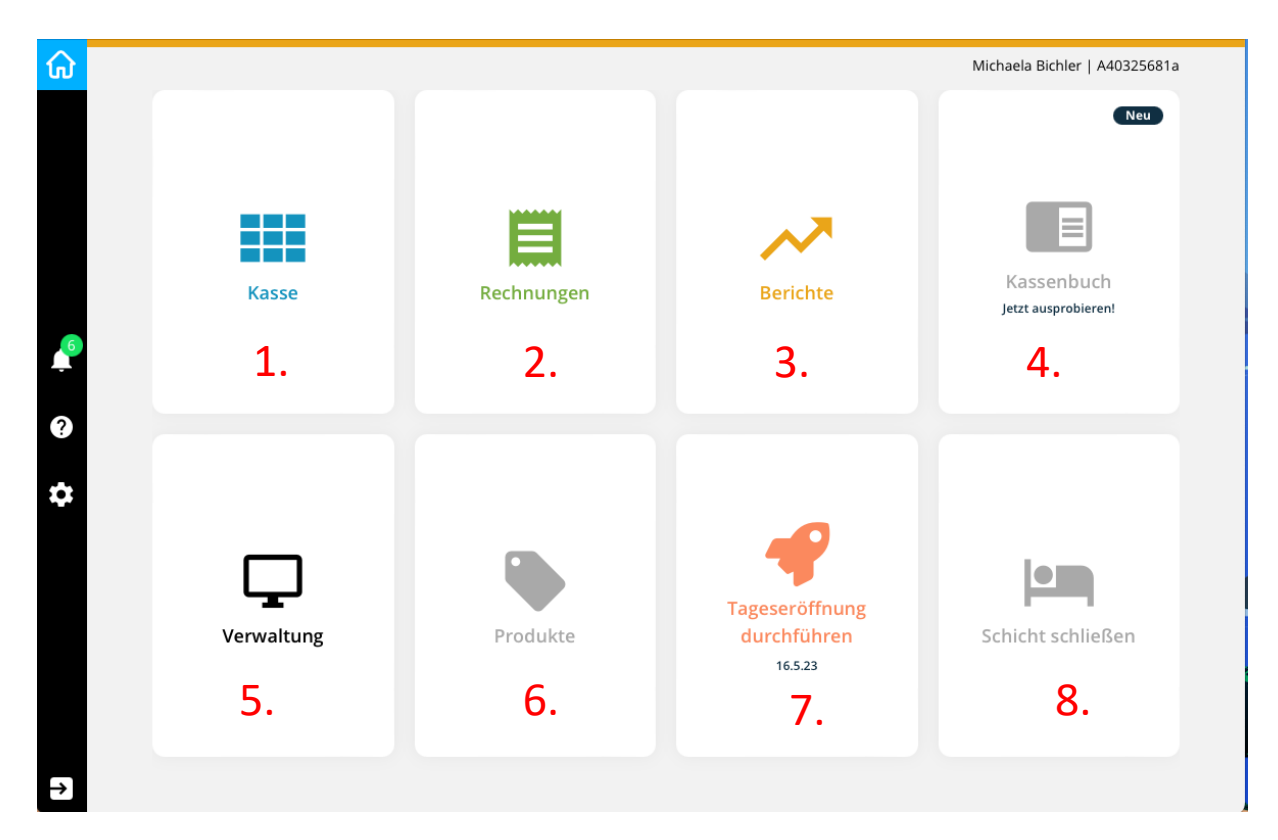

So sieht die Startoberfläche aus:

- 1. Das ist dein üblicher Arbeitsplatz im Shop 😊
- 2. Hier findest alles, was du bereits verkauft hast, auch schon viele Camps vorher
- 3. Alle möglichen Berichte
- 4. Nicht relevant für dich
- 5. Dieser Bereich ist für das Backoffice
- 6. Nicht relevant für dich
- 7. Wenn du die erste Person von allen Teams bist, die ready2order startet, dann eröffnest du den Tag, Yeah!! Wenn der Tag bereits eröffnet ist, dann steht dort.
  Klicke NIEMALS auf diese Schaltfläche<sup>©</sup>, dann ist der Tag für alle Teams beendet und ein weiterer Verkauf ist nicht mehr möglich

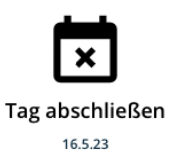

8. Diesen Button brauchst du ebenfalls nicht zu berücksichtigen

Bist du die erste Person von allen Teams, die in ready2order mit dem Verkauf starten möchtest, erscheint dir eine Warnung, dass bereits ein neuer Tag ist und der alte noch nicht abgeschlossen ist. Das darfst du nun tun: Klicke auf "Tagesabschluss durchführen".

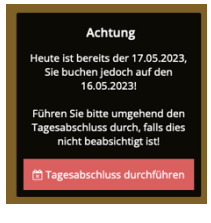

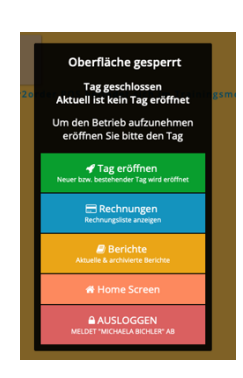

Im nächsten Fenster wirst du dazu aufgefordert einen neuen Tag zu eröffnen. Klicke auf den oberen grünen Button.

War jemand schneller, wirst du keine der beiden Meldungen erhalten.

| ᢙ Aktuelle Rechnung                         | CAMISSIO                                       |               |                      |
|---------------------------------------------|------------------------------------------------|---------------|----------------------|
| - +                                         | 🖨 🙁                                            | Hoodies       |                      |
|                                             | Hoodie<br>30,00 EUR                            | 2.            |                      |
| 2                                           | eady2order POS befindet sich im Trainingsmodus |               |                      |
| 3.                                          |                                                |               |                      |
| Kein Produkt in ihrer aktuellen<br>Rechnung |                                                |               |                      |
| □ Letzte Rechnung ansehen                   |                                                |               |                      |
|                                             |                                                |               |                      |
|                                             |                                                |               |                      |
| 💊 Rabatt 📑 Optionen                         | 1.                                             |               |                      |
|                                             |                                                |               |                      |
|                                             | Hoodies Hosen                                  | T-Shirts Caps | Medien Accessoires Q |
|                                             |                                                |               |                      |

Wenn du auf die verschiedenen Kategorien (1.) klickst, dann erscheinen die einzelnen Produkte unter 2. Du klickst die Artikel an, die dein Kunde kaufen möchte. Deine Auswahl bekommst du unter 3. aufgelistet.

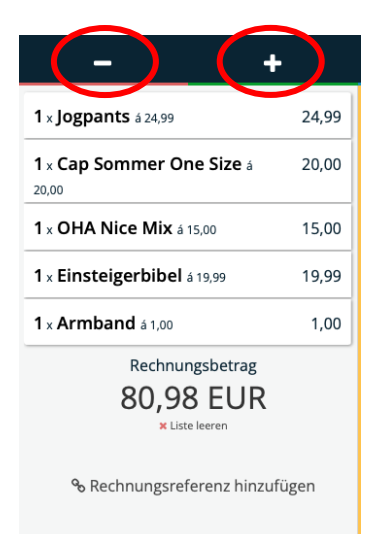

Möchtest du einen Artikel davon entfernen, dann klicke ihn einfach mittig an. Du erhältst eine Mitteilung, ob du wirklich löschen willst. Klickst du rechts oder links, erhöhst oder verringerst du die Anzahl.